Dostęp do platformy internetowej możliwy jest po ukończeniu procesu REJESTRACJI.

**REJESTRACJA** składa się z kilku KROKÓW i zajmuje ok. 2 - 3 minut.

Przygotuj telefon z numerem zarejestrowanym w Banku.

Będą Ci potrzebne w procesie rejestracji do platformy internetowej Banku.

# • KROK 1:

W celu rozpoczęcia rejestracji naciśnij przycisk w prawym górnym rogu na ekranie logowania:

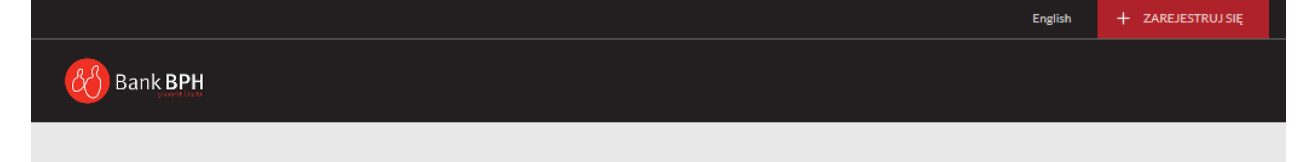

# • KROK 2:

Wybierz jedną z metod rejestracji:

1. Poprzez kod SMS

| Wybierz sposób rejestracji                                                                                                    |
|----------------------------------------------------------------------------------------------------|
| <b>Rejestracja poprzez SMS</b><br>Przygotuj umowe kredytowa oraz telefon komórkowy z<br>numerem zgloszonym w Banku - beda potrzebne podczas<br>procesu rejestracji<br>Proces sklada sie z 3 kroków i zajmuje okolo 2 minut. |

2. Ewentualnie za pomocą Infolinii, gdy nie masz mozliwości skorzystania z powyższej metody:

Mozesz równiez zarejestrowac konto poprzez INFOLINIE

# • KROK 3:

Wypełniaj wymagane pola i postępuj zgodnie z komunikatami na ekranie.

### • KROK 4:

#### Wybór identyfikatora i hasła.

W polu Identyfikator możesz wprowadzić dowolną nazwę.

Hasło, które będzie wprowadzane powinno mieć od 8 do 72 znaków.

Hasło nie może zawierać imienia, nazwiska oraz ciągu następujących po sobie czterech cyfr.

Hasło powinno zawierać dwa znaki specjalne.

Zwróć uwagę, czy hasło spełnia wymagania wylistowane po prawej stronie ekranu.

| ø |
|---|
| Ø |
|   |

Uwaga! Proces rejestracji wymaga, aby użytkownik platformy zapoznał się z treścią Regulaminu i złożył oświadczenie potwierdzające ten fakt.

Zanim złożysz oświadczenie potwierdzające zapoznanie się z regulaminem:

- 1. otwórz dokument regulaminu klikając na wyróżnione słowo "regulaminem".
- 2. przejdź do nowego okna i zapoznaj się z treścią dokumentu.
- wróć na stronę logowania i potwierdź fakt przeczytania regulaminu poprzez zaznaczenie pola -Oświadczam, że zapoznałem się z regulaminem.

| Na    | idanie ha                | sła                  |         |
|-------|--------------------------|----------------------|---------|
| Now   | e hasło                  |                      |         |
| ••••• |                          |                      |         |
| Pow   | tórz nowe hasło          |                      |         |
| •••   |                          |                      | ø       |
|       |                          |                      |         |
| ~     | Oświadczar<br>regulamine | m, że zapoznałe<br>m | m się z |

Następnie wybierz przycisk "Dalej" – udało Ci się zarejestrować konto. Przejdź na stronę logowania.